# DESMI

### Rotan and WinPSP problem solving

If you have any problems running Rotan and WinPSP selection programs, please try the following 3 solutions one at the time.

| Activity                                                                                                    | Comment or Screen dump                                                                                                    |
|----------------------------------------------------------------------------------------------------|----------------------------------------------------------------------------------------------------|
| Solution 1:<br>Run the selection<br>program as administrator.<br>Right click the shortcut<br>for the selection program<br>and select Properties.<br>Go to the Compatibility<br>tab.<br>Select "Run this program<br>as an administrator" and<br>press ok.<br>Run the program. | Rotan Properties   Security Detais   General Shotcut   Compatibility   If this program ian't working correctly on this version of Windows, try running the compatibility troubleshooter   How do 1 choose compatibility settings manually2.   Compatibility mode   How do 1 choose compatibility mode for:   Windows 8   Settings   Reduced colour mode   Bott (256) colour   Question   Desable full-screen optimisations   Run this program as an administrator   OK Cancel |
| Solution 2:<br>Remove old files from<br>Virtual store.<br>Copy the following into<br>windows explorer address<br>bar:"%userprofile%\AppD<br>ata\Local\VirtualStore\Pr<br>ogram Files (x86)"<br>Press Enter                                                                   | File Home Share View   ← → < ↑                                                                                                    |

#### MARINE & OFFSHORE

OIL SPILL RESPONSE

UTILITY

**DEFENCE & FUEL** 

DESMI A/S Tagholm 1 DK-9400 Nørresundby Denmark INDUSTRY

Phone: +45 9632 8111 Fax: +45 9817 5499 Internet: www.desmi.com CVR No.: 34086796 VAT No.: 34086796 Bank: Danske Bank SWIFT/BIC (dabadkkk) Account No.: 4368-4368023078

## DESMI

|                                                    | Name                                                                        | Date modified                  | Туре                            |  |
|----------------------------------------------------|-----------------------------------------------------------------------------|--------------------------------|---------------------------------|--|
| Delete any folders called                          | Pipe Flow Wizard                                                            | 12-02-2018 13:18               | File folder                     |  |
| Rotan and WinPSP                                   | Rotan                                                                       | 09-02-2018 12:18               | File folder                     |  |
|                                                    | WinPSP                                                                      | 14-02-2018 17:00               | File folder                     |  |
|                                                    |                                                                             |                                |                                 |  |
|                                                    |                                                                             |                                |                                 |  |
|                                                    | Programs and Features                                                       |                                |                                 |  |
| Solution 3:<br>Uninstall / Reinstall the           | ← → ✓ ↑ 🖸 > Control Panel > All Control Panel Items > Programs and Features |                                |                                 |  |
| program.                                           | Control Panel Home                                                          | Uninstall or change a          | orogram                         |  |
| Go to control panel and                            | View installed updates                                                      | To uninstall a program, colori | it from the list and then click |  |
| Program and Features.<br>uninstall Rotan or WinPSP | Turn Windows features on or                                                 | to uninstali a program, select | it from the list and then clici |  |
|                                                    | off                                                                         | Organise 🔻 Uninstall           |                                 |  |
| Download the newest                                | Install a program from the                                                  | Name                           | Pu                              |  |
| version from our website.                          | network                                                                     | Hicrosoft Visual C++ 2013 Red  | listributable (x86) - 12.0 M    |  |
| https://www.desmi.com/                             |                                                                             | Microsoft Visual C++ 2013 Red  | listributable (x86) - 12.0 M    |  |
| selection-programs.aspx                            |                                                                             | 📓 Notepad++ (32-bit x86)       | No                              |  |
| Reinstall the program                              |                                                                             | Pipe Flow Wizard v1.12         | Pij                             |  |
| Remotan the programm                               |                                                                             | Remote Desktop Connection N    | <u>Manager</u> M                |  |
| Run the program.                                   |                                                                             | Rotan 2018                     |                                 |  |
|                                                    |                                                                             | Synaptics Pointing De          | Annager Concolo                 |  |
|                                                    |                                                                             | System Center Endpoint Protect | tion M                          |  |
|                                                    |                                                                             | TeamViewer 12 Host             | Te                              |  |

### MARINE & OFFSHORE

INDUSTRY

#### OIL SPILL RESPONSE

**DEFENCE & FUEL** 

UTILITY

DESMI A/S Tagholm 1 DK-9400 Nørresundby Denmark Phone: +45 9632 8111 Fax: +45 9817 5499 Internet: www.desmi.com CVR No.: 34086796 VAT No.: 34086796 Bank: Danske Bank SWIFT/BIC (dabadkkk) Account No.: 4368-4368023078